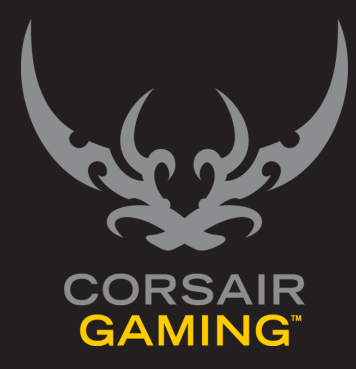

## CORSAIR GAMING RGB キーボード

ソフトウェアのクイックスタートガイド

| 目次                        |                                  |           |
|---------------------------|----------------------------------|-----------|
|                           |                                  |           |
| はじめに                      | 1 はじめに                           |           |
| プロファイルとモードについて            | <b>4</b> プロファイルとモードについて <b>4</b> |           |
| キーボードのバックライトを<br>カスタマイズする | 5<br>キーボードのバックライトをカスタマイズする       |           |
| サポートに問い合わせる               | <b>11</b> サポートに問い合わせる11<br>ヘルプ12 |           |
|                           | Corsair キーボード クイックスタ             | <br>ートガイド |

| はじめに |                                                                                                    |
|------|----------------------------------------------------------------------------------------------------|
| はじめに | Corsair ゲーミングキーボードへようこそ。このクイック<br>スタートガイドでは、Corsair ゲーミングキーボードと<br>Corsair ユーティリティエンジンをすぐに設定できる簡単<br>な方法を紹介します。高度な機能に関する詳細な情報は、<br>取扱説明書をご覧ください。 |
|      | Corsair キーボード クイックスタートガイド                                                                                                    |

| はじめに                                       |                                                                                                    |
|--------------------------------------------|----------------------------------------------------------------------------------------------------|
| CORSAIR ゲーミングのハ<br>ードウェアとソフトウェアの<br>インストール | <ul> <li>コンピュータの電源を入れます。</li> <li>キーボードの USB ケーブルをコンピュータに接続します。</li> <li>USB 30 に接続する場合</li> <li>&gt; USB 30 に接続する場合は、キーボードのマークが付いた端子のみ差し込みます。</li> <li>USB 2 に接続する場合は、両方の端子を差し込みます。 = USB 2 に接続する場合は、両方の端子を<br/>差し込みます。重要:二本の矢印マークが<br/>付いた端子を最初に差し込み、その後にキーボードのマークが付いた端子を差し込む<br/>ようにしてください。</li> <li>Corsair ユーティリティエンジンをインストールします。</li> <li>インストールの完了後、Corsair ユーティリティエンジンを起動します。</li> </ul> |
|                                            | Corsair キーボード クイックスタートガイド                                                                                                    |

| はじめに         |                                                                                                    |
|--------------|----------------------------------------------------------------------------------------------------|
| ファームウェアのアップデ | Corsair ゲーミングキーボードのファームウェアを最新の<br>ものに保つことで、Corsair から提供される最新の機能を<br>利用することができます。<br>ファームウェアの更新方法<br>1. Corsair ユーティリティエンジンを開き、設定 から<br>デバイスをクリックします。<br>2. 次に、デバイスの設定セクションでファームウェア<br>をアップデートをクリックします。<br>3. ファームウェアのアップデートのダイアログボック<br>スが表示されます。 このリンクをクリックして最<br>新のファームウェアをダウンロードしてください。<br>とメッセージが表示されたら、クリックします。<br>4. お使いのブラウザで、zip 形式のファームウェアを<br>ダウンロードしてください。zip アボのファームウェアを<br>ダウンロードしてください。zip 形式のファームウェアを<br>がウンロードしてください。zip 形式のファームウェアを<br>解凍してコンピュータ上に保存してください。<br>5. Corsair ユーティリティエンジンを開<br>さ、[Browse (参照)]をクリックします。<br>6. ファームウェアイメージを選択のダイアログボッ<br>クスが表示されます。ファームウェアファイルの<br>保存先を開き[Open (開く)]をクリックし、<br>[Update (更新)] を押します。<br>7. アップデートが完了した後、デバイスのタブに新し<br>いファームウェアのバージョン番号が表示されてい<br>ることを確認してください。 |
|              | Corsair キーボード クイックスタートガイド                                                                                                    |

| プロファイルとモードにつ<br>いて |                                                                                                    |                                                                                                    |
|--------------------|----------------------------------------------------------------------------------------------------|----------------------------------------------------------------------------------------------------|
| プロファイルとモードにつ<br>いて | Corsair ユーティリティエンジンを最大限に活用するに<br>は、プロファイルとモードがどのように機能するかを理解<br>することが大切です。<br>Corsair ユーティリティエンジンをインストールすると、<br>デフォルトプロファイルが作成されます。これには、ひと<br>つのデフォルトモードが含まれます。アクティブなカスタ<br>ムプロファイルが存在しないときは、このデフォルトプロ<br>ファイルが有効になります。例えば、ユールオブデューテ<br>ィ*にカスタムプロファイルがリンクされている場合、ゲ<br>ームの起動と同時に有効になります。ゲームを終了する<br>と、デフォルトプロファイルが再び有効になります。<br>プロフィール<br>・ ここで言うプロファイルとは、特定のゲームやアプ<br>リケーションごとの設定を集めたものを指します。<br>・特定のゲームの起動時に別のプロファイルに切り替<br>わるよう設定したり、システムトレイからプロファ<br>イルを切り替えたりすることができます。 | <ul> <li>モード</li> <li>キーボードのモードとは、プロファイルにおけるマクロやキーの割り当て、照明効果、およびパフォーマンス設定のセットを指します。各プロファイルごとに複数のモードを設定することができます。</li> <li>モードを使い分けることにより、その時のプレースタイルに合わせてキーボードを切り替えることができます。たとえば、マルチプレイヤーのオンラインファンタジーゲームで戦士とメイジの2つの異なるキャラクターを使い分けているとします。この場合、点灯するキー、照明効果、マクロやキーマッピングの各設定をゲームのキャラクターごとに割り当てることができます。</li> <li>同じプロファイルの中で別のモードに切り替えるには、キーボードに割り当てたショートカットキーを使うこともできます。(取扱説明書の「モード切り替え」の項目を参照してください)</li> <li>手軽にカスタマイズを始めるには、デフォルトのプロファイルからキーやボタンの割り当て / パフォーマンス設定を変更し、照明効果を追加します。プロファイルやモードの詳細については取扱説明書を参照してください。</li> </ul> |
|                    |                                                                                                    | Corsair キーボード クイックスタートガイド                                                                                                    |

| キーボードのバックライト<br>をカスタマイズする |                                                                                                    |
|---------------------------|----------------------------------------------------------------------------------------------------|
| キーボードのバックライト<br>をカスタマイズする | Corsair ゲーミングキーボードでは、いくつかの異なる種類<br>の照明効果を設定することができます。一番最初に行う作業<br>には、各キーごとにバックライトの色を割り当てるバックラ<br>イトの変更作業も含まれます。1個のキーごとに、または 1<br>度「複数のキーにバックライトを設定することができます。<br>デフォルトまたにはカスタムのキーグループごとに設定するこ<br>とも可能です。 |
|                           | Corsair キーボード クイックスタートガイド                                                                                                    |

Т

| キーボードのバックライトを<br>カスタマイズする |                                                                                                    |
|---------------------------|----------------------------------------------------------------------------------------------------|
| デフォルトのバックライト<br>設定を消去する   | <ul> <li>デフォルトで用意されている「AII」グループでは、赤色<br/>のバックライトが割り当てられています。WASD キーと<br/>矢印キー向けのグループも用意されており、バックライト<br/>が赤色から白色に変更するグラデーション効果が設定され<br/>ています。新しいプロファイルを作成すると、プロファイ<br/>ルのデフォルトモードにもこれらの設定が反映されます。<br/>デフォルトの設定を削除して独自のカスタマズズを追加す<br/>る場合は、次の操作を行ってください。</li> <li>Corsair ユーティリティエンジンを開き、</li> <li>プロファイルから照明をクリックします。</li> <li>照明のダブには、キーボードの画像が表示されま<br/>す。キーボード画像の上にあるバーから、AIIをク<br/>リックします。</li> <li>画像内のすべてのキーが強調表示されます。いずれ<br/>かのキーを右クリックし、クリアを選択します。</li> <li>キーボードの画像では、矢印キーが強調表示されま<br/>す。いずれかの矢印を右クリックします。</li> <li>キーボードの画像では、矢印キーが強調表示されま<br/>す。いずれかの矢印を右クリックし、クリアを選択<br/>します。</li> <li>キーボード画像の上にあるバーから、WASD をク<br/>リックします。</li> </ul> |

| キーボードのバックライトを<br>カスタマイズする |                                                                                                    |                           |
|---------------------------|----------------------------------------------------------------------------------------------------|---------------------------|
| 各キーごとにバックライトを<br>カスタマイズする | <ul> <li>Corsair ユーティリティエンジンを開き、</li> <li>プロファイルから照明をクリックします。</li> <li>照明のタブには、キーボードの画像が表示されま<br/>す。キーボードの画像では、バックライトを割り当<br/>てるキーをクリックします。</li> <li>画像の中でキーが強調表示されます。</li> <li>キーボードの画像の下にあるカラーパレット上で、<br/>バックライトに指定する色をクリックします。パレ<br/>ットに別の色を追加する場合は、取扱説明書の「背<br/>景色パレットのカスタマイズ」の項目を参照してく<br/>ださい。キーボードの画像では、キーまたはボタン<br/>が選択した色に変わります。</li> </ul> | <image/>                  |
|                           |                                                                                                    | Corsair キーボード クイックスタートガイド |

| キーボードのバックライトを<br>カスタマイズする   |                                                                                                    |                                                                   |
|-----------------------------|----------------------------------------------------------------------------------------------------|-------------------------------------------------------------------|
| 複数のキーごとにバックライ<br>トをカスタマイズする | Corsair ユーティリティエンジンからプロファイルメニュ<br>- を開き、      . プロファイルから照明をクリックします。      . パロファイルから照明をクリックします。      . 照明のタブには、キーボードの画像が表示されま<br>す。次のいずれかの方法によって複数のキーを画像<br>の中から選択することができます。      . まず最初にひとつのキーをクリックし、続いて<br>他のキーやボタンをそれぞれCtrl キーを押しな<br>がらクリックします。      または      . まず、バックライトを割り当てるキーをクリッ<br>クし、ドラッグします。長方形が表示されるの<br>で、それをドラッグします。長方形に完全に収<br>よっているキーが選択され、ハイライト表示さ<br>れます。これは、いくつかの隣接するキーを選<br>択するときに便利です。隣接しないキーも選択<br>に加えるには、Ctrl キーを押しながらクリッ<br>クします。      . キーボードの画像の下にあるカラーパレット上で、バック<br>ライトに指定する色をクリックします。パレットに別の色<br>を追加する場合は、取扱説明書の「背景色パレットのカス<br>タマイズ」の項目を参照してください。キーボードの画像<br>では、キーが選択した色に変わります。 | <image/> <image/>                                                 |
|                             |                                                                                                    | <b>Corsair</b> $= -\vec{x} - \vec{b} \cdot \vec{b} \cdot \vec{c}$ |

| キーボードのバックライトを<br>カスタマイズする    |                                                                                                    |                                                                                                    |
|------------------------------|----------------------------------------------------------------------------------------------------|----------------------------------------------------------------------------------------------------|
| キーグループごとにバックラ<br>イトをカスタマイズする | <ul> <li>Corsair ユーティリティエンジンを開き、</li> <li>プロファイルから照明をクリックします。</li> <li>照明のタブには、キーボードの画像が表示されます。画像の上に表示されるグループパーでは、左右の矢印によりグループをスクロールすることができます。グループのバックライトをカスタマイズするには、グループバーに表示されるグループ名をクリックします。</li> <li>キーボードの画像では、グループのキーまたはボタンが強調表示されます。</li> <li>キーボードの画像の下にあるカラーパレット上で、バックライトに指定する色をクリックします。パレットに別の色を追加する場合は、取扱説明書を参照してください。キーボードの画像では、グループ内のキーが選択した色に変わります。</li> <li>バックライトの効果の詳細については、取扱説明書の「照明効果」の項目を参照してください。</li> </ul> | <complex-block><complex-block><image/><image/><image/><image/><image/></complex-block></complex-block> |
|                              |                                                                                                    | Corsair キーボード クイックスタートガイド                                                                              |

|                           | 編集や実行をはじめ、ゲーム内で何か発生したときに警告<br>するタイマーを設定したり、メディアプレーヤーをコント<br>ロールしたりすることも可能です。Corsair キーボードの<br>高度なカスタマイズ方法に関する詳細情報は、取扱説明書<br>を参照してください。 |
|---------------------------|----------------------------------------------------------------------------------------------------|
|                           | トライトの照明効果をカスタマイズしたり、キーマッピ<br>ングを変更したり、キーストローク、文字列やマウスクリ<br>ックを送信するアクションを作成したりすることができま<br>す。また、ゲーム内のタスクを自動化するマクロの記録、                    |
| 高度なカスタマイズ                 | Corsair ユーティリティエンジンを使用すると、ゲームの<br>プレイスタイルに合わせてキーボードを幅広くカスタマイ<br>ズすることができます。ここでは、バックライトやフロン                                             |
| キーボードのバックライトを<br>カスタマイズする |                                                                                                    |
|                           |                                                                                                    |
|                           |                                                                                                    |

| サポートに問い合わせる |                                                                                                    |
|-------------|----------------------------------------------------------------------------------------------------|
| サポートに問い合わせる | Corsair ユーティリティエンジンからは、オンラインのド<br>キュメントライブラリー、サポートフォーラム、およびダ<br>ウンロードページへアクセスすることができます。また、<br>システム情報を取得したり、サポートリクエストを送信し<br>たりすることもできます。<br>・ Corsair サポートに問い合わせるには、Corsair ユ<br>ーティリティエンジンから設定を開き、サポートを<br>クリックします。<br>サポートタブでは、オンラインヘルプを入手した<br>り、Corsair に問い合わせたりするためのオプションが数<br>多く用意されています。利用可能なサポートオブションの<br>詳細については、取扱説明書の「サポート」の項目を参照<br>してください。 |
|             | Corsair キーボード クイックスタートガイド                                                                                                    |

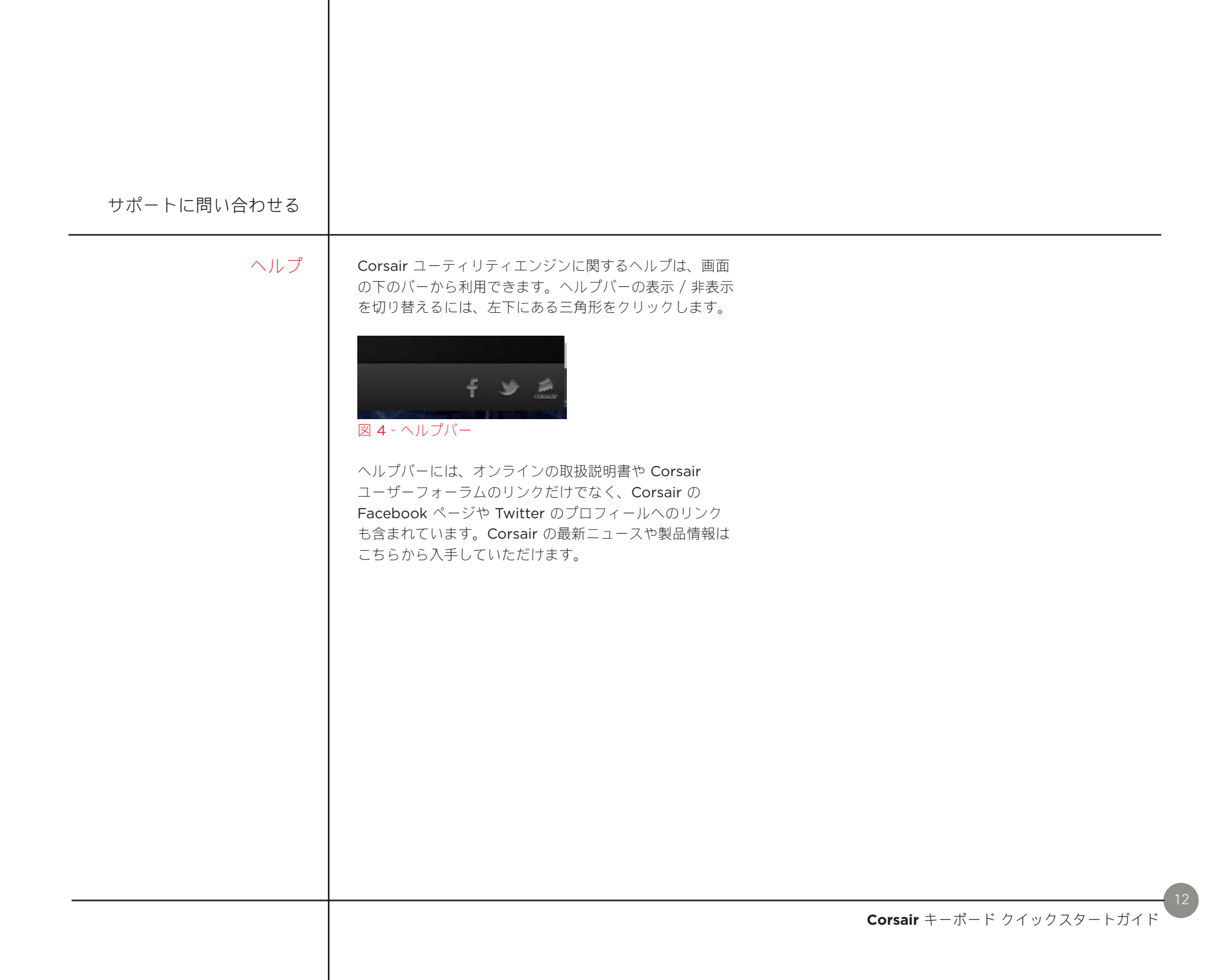